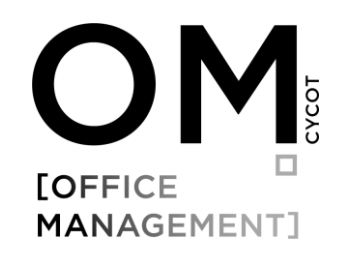

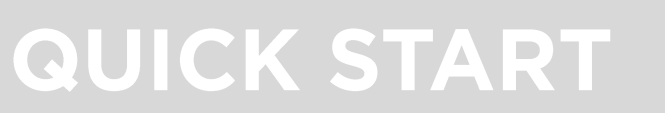

Dokumentenmanagem ent

Benutzerleitfaden

Inhalt:

- Dokument mit einer Vorlage erstellen
- Datei als Anhang per E-Mail versenden
- Outlook Add-In: Ablegen von E-Mails direkt im Outlook
- Dateien Importieren/Ablegen
- Datei kopieren oder verschieben
- Dateien in OM suchen & öffnen

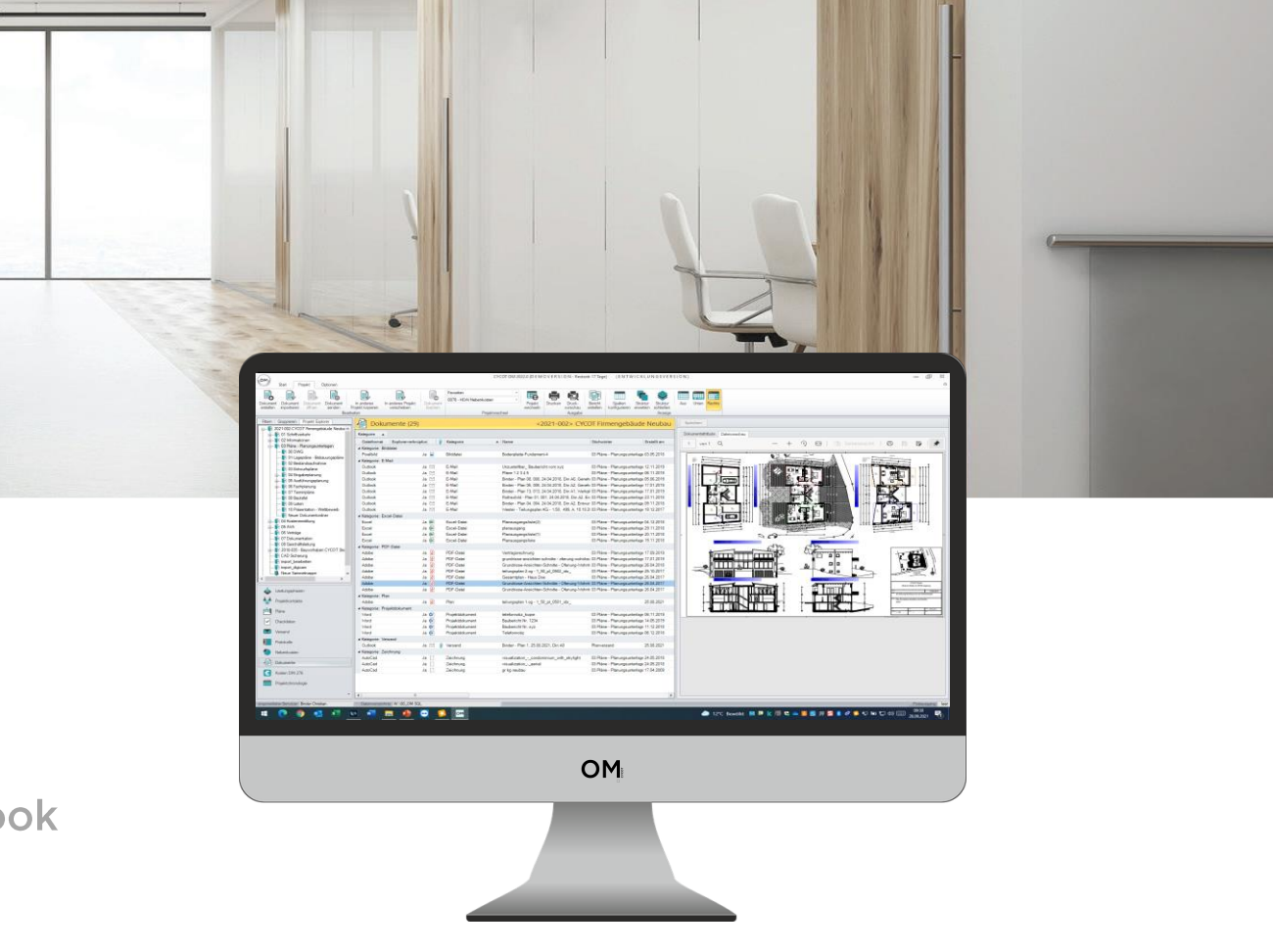

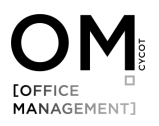

### Bevor wir loslegen, eine kurze Begriffseinführung in die Software-Oberfläche und Hintergründe zur Dateiablage

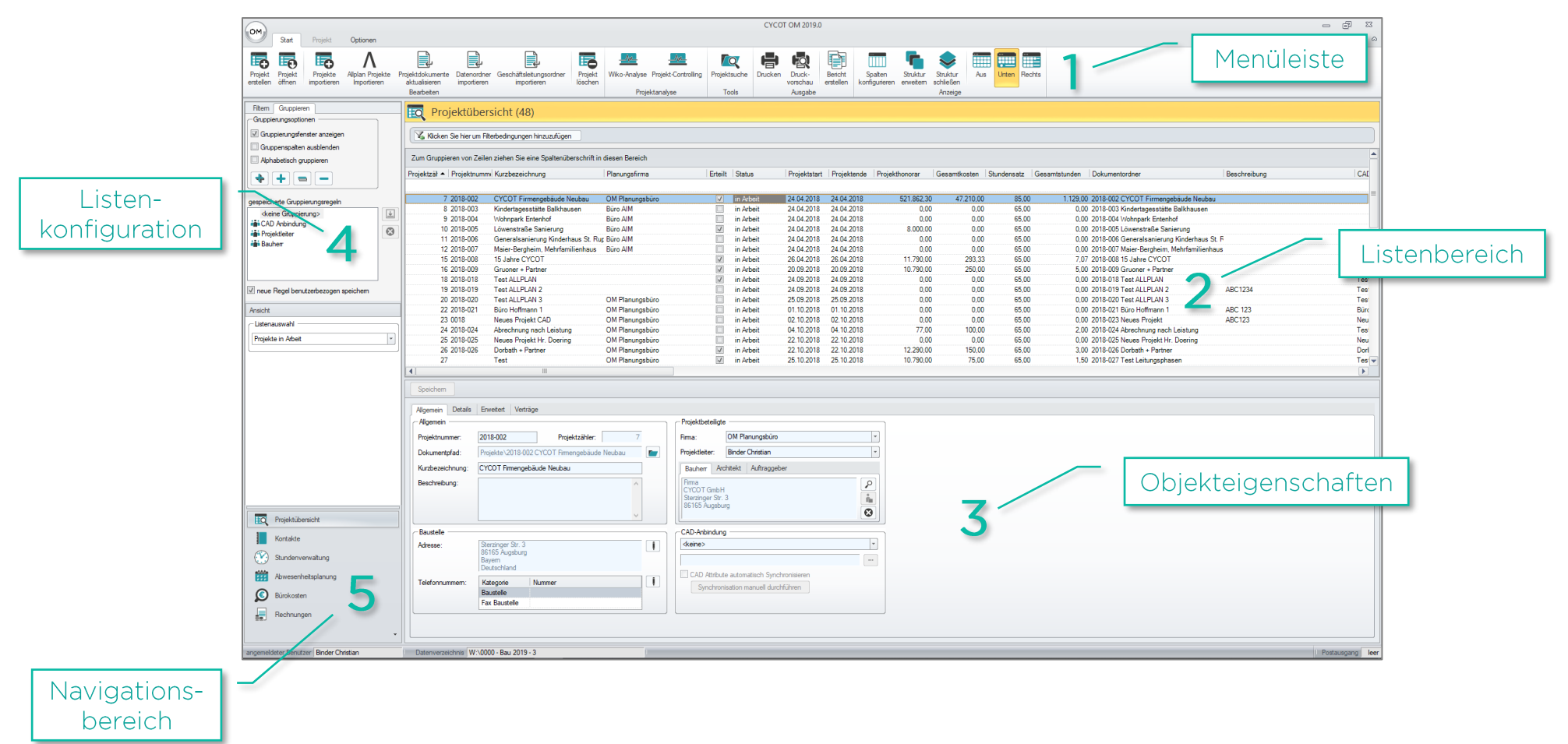

### COFFICE MANAGEMENT]

### Dateiablage in OM und der Windows Explorer

Dateien die in OM abgelegt bzw. über OM verwaltet werden, werden im Windows Explorer gespeichert und <u>nicht</u> in der OM-Datenbank. In der OM-Datenbank werden lediglich die Metadaten dazu gespeichert, über diese OM das Dokument im Windows Explorer ansprechen kann, also z. B. öffnen, löschen oder umbenennen kann. Sie können also mit Ihrer bestehenden Büro-Ordnerstruktur in OM weiterarbeiten. OM ersetzt praktisch den Windows Explorer als Arbeitsoberfläche nicht aber als Speicherort für Ihre Dateien und bietet dabei einige Vorteile:

- So entfällt z. B. das lästige klicken im Windows Explorer durch Verzeichnisse, denn OM weiß, wo sich das Projektverzeichnis befindet, und zeigt es direkt an.
- OM integriert Microsoft Word und Outlook, so dass Dateien über Vorlagen erstellt und mit Informationen wie Kontakte oder Projektnummer und -name automatisch vorbefüllt und zeitgleich abgelegt werden.
- Die zusätzliche Verschlagwortung über den Dateinamen und das Erstelldatum hinaus erleichtert die Dateisuche erheblich.

E- 12 2021-002 CYCOT Fime Babaide Neobaten in OM ordner übergreifend gesucht und angezeigt werden.

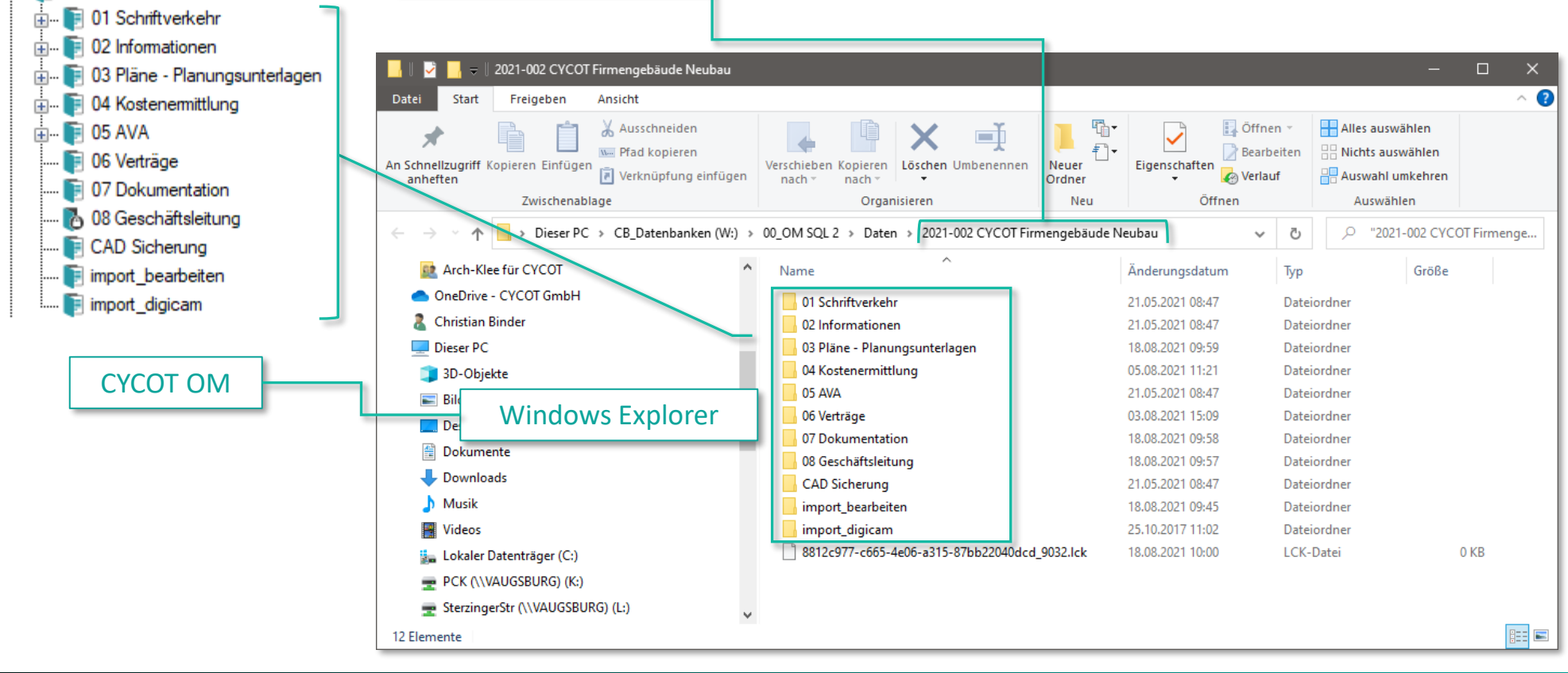

# Dokument mit einer Vorlage erstellen

z. B. ein Brief/Anschreiben

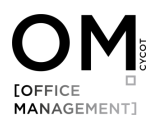

### Dokument erstellen

In CYCOT OM können Sie ein neues Dokument aus Ihren Vorlagen heraus erstellen. Wechseln Sie dazu in den Reiter Projekt (1) in das entsprechende Projekt, für das Sie ein Dokument erstellen möchten. Klicken Sie dann im Navigationsbereich auf Dokumente (2) und klicken Sie dann auf die Schaltfläche Dokument erstellen. (3). Danach öffnet sich das Dialogfenster Dokument erstellen. Dieses Dialogfenster ist in allen Modulen der Standard Dialog zur Erstellung eines Dokuments.

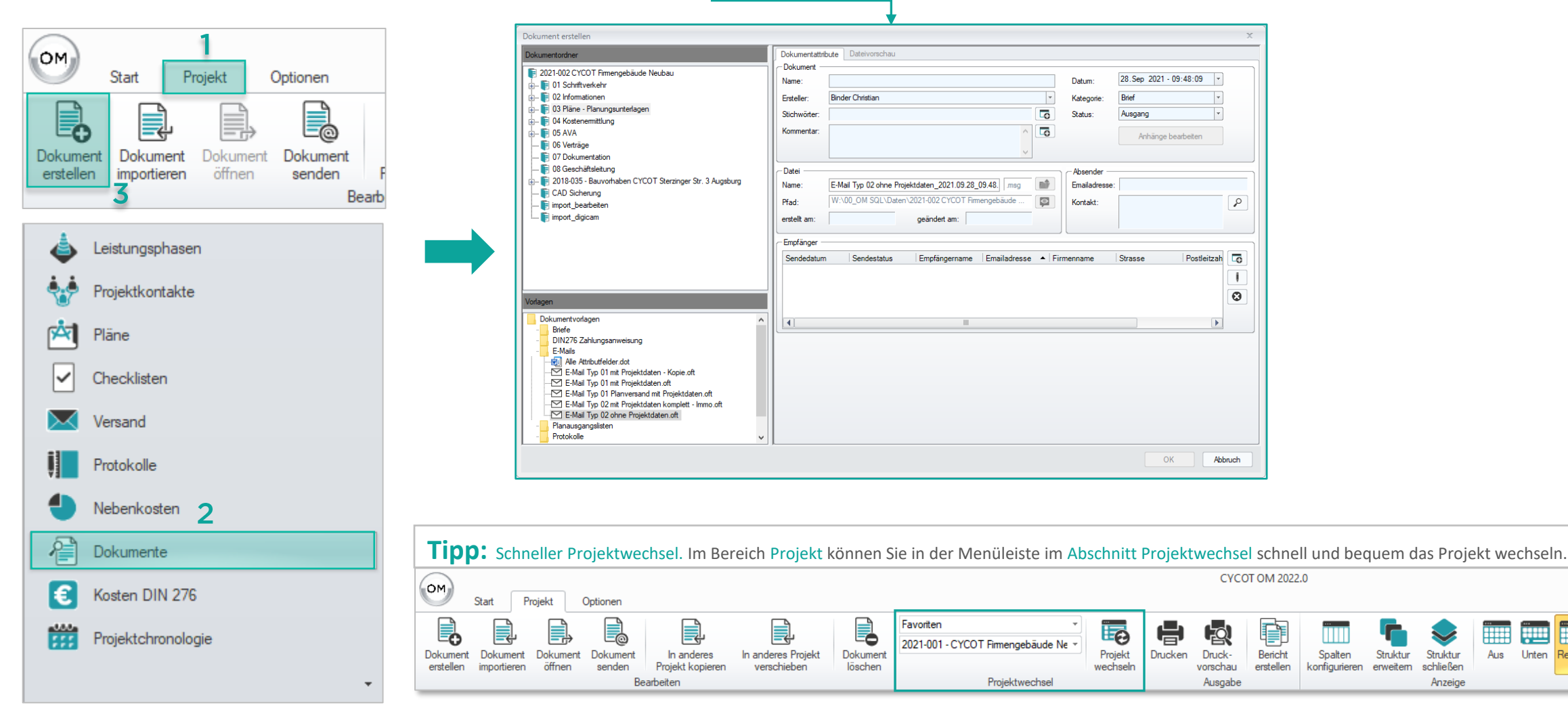

Rechts

# MANAGEMENT]

#### Dialogfenster – Dokument erstellen Schritt 3 Dieses Dialogfenster ist in allen Modulen der Standard Dialog zur Erstellung Verschlagwortung eines Dokuments Allgemein Schritt 1 Die Verschlagwortung dient Zielverzeichnis dazu Dokumente später einfach und schnell wieder Markieren Sie das Ziel-X okument erstellen zu finden verzeichnis, in dem Sie das Dokumentattribute Dateivorschau Dokumentordner Dokument ablegen Dokument 2021-002 CYCOT Firmengebäude Neubau Die detaillierte Beschreibung möchten. 28.Sep 2021 - 09:48:09 Anschereiben xyz Datum: Name: 🗄 🖬 🚺 Schriftverkehr dazu finden Sie auf der No1 Protokolle Binder Christian -Brief Ersteller Kategorie: Folgeseite. 02 Bauherr C Bauherr: Ausgang Stichwörter: Status: ... 🛐 03 Behörde C .. 🗊 04 Fachplaner Kommentar: Anhänge bearbeiten .... 🛐 05 Gewerke ... 🛐 06 Rundschreiben Hier wird Ihnen angezeigt, ..... 🛐 07 Sonstiges - Datei Absender unter welchem Dateinamen .... 🗊 02 Informationen nî) Anschereiben xvz .docx Emailadresse: Name: und in welchem 🗄 --- 🛐 03 Pläne - Planungsunterlagen W:\00\_OM SQL\Daten\2021-002 CYCOT Firmengebäude ... ۲ Schritt 2 Pfad: Noniak P .... 🛐 04 Kostenermittlung Zielverzeichnis die Datei im ... 🛐 05 AVA geändert am: erstellt am: Windows Explorer abgelegt Vorlage ... 🛐 06 Verträge wird. ... 🛐 07 Dokumentation - Empfänger 08 Geschäftsleitung Wählen Sie die Vorlage Postleitzah Sendedatum Sendestatus Empfängername Emailadresse 🔺 Firmenname Strasse 2018-035 - Bauvorhaben CYCOT Sterzinger Str. 3 Augsburg unbekannt Gates Bill cbinder@cvcot.de Microsoft Microsoft Avenue 1 12345 aus. die Sie für Ihr CAD Sicherung Anschreiben verwenden not hashelten Θ Schritt 4 möchten. Empfänger Briefe allg. Briefvorlage 1 Planv allg. Briefvorlage 1 Planversand mit Plantabelle.dotx Hier können Sie einen 📲 allg. Briefvorlage 2.dotx Avery 3659.dotx Kontakt bzw. eine Adresse Baubericht detailiert.dotx auswählen, die in das Baubericht einfach.dotx -mil FAX.dotx Dokument übernommen Schritt 5 werden soll. Planversand mit Plantabelle.dotx OK Ressel.dotx Standardbrief.dotx Das Dokument wird erstellt ОК Abbruch und öffnet sich in MS Word.

### Dokument erstellen – Verschlagwortung

Die Verschlagwortung dient dazu, Dokumente später erheblich einfacher wieder zu finden.

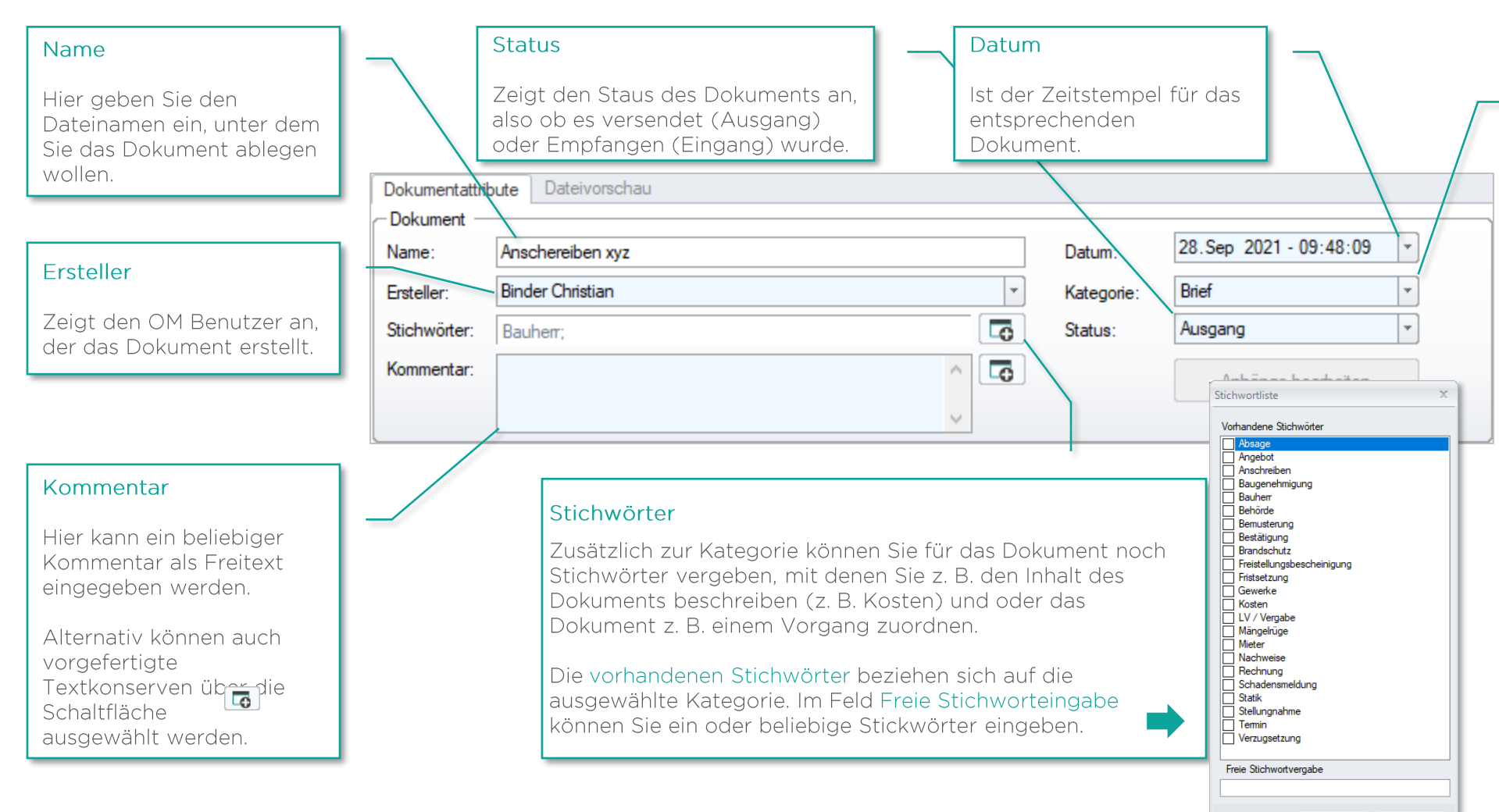

#### Kategorie

Hier können Sie das Dokument einer Kategorie zuordnen. Die Kategorie entspricht im klassischen Papierordner der Registerkarte.

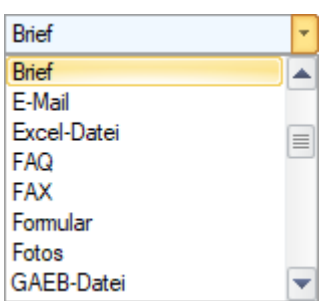

Zur leichteren Navigation, können Sie über die Tastatur den Anfangsbuchstagen der gewünschten Kategorie eintippen. Drücken Sie diesen mehrmals hintereinander, dann springen Sie der Reihe nach die Kategorien mit dem entsprechenden Anfangsbuchstaben durch.

OK

Abbruch

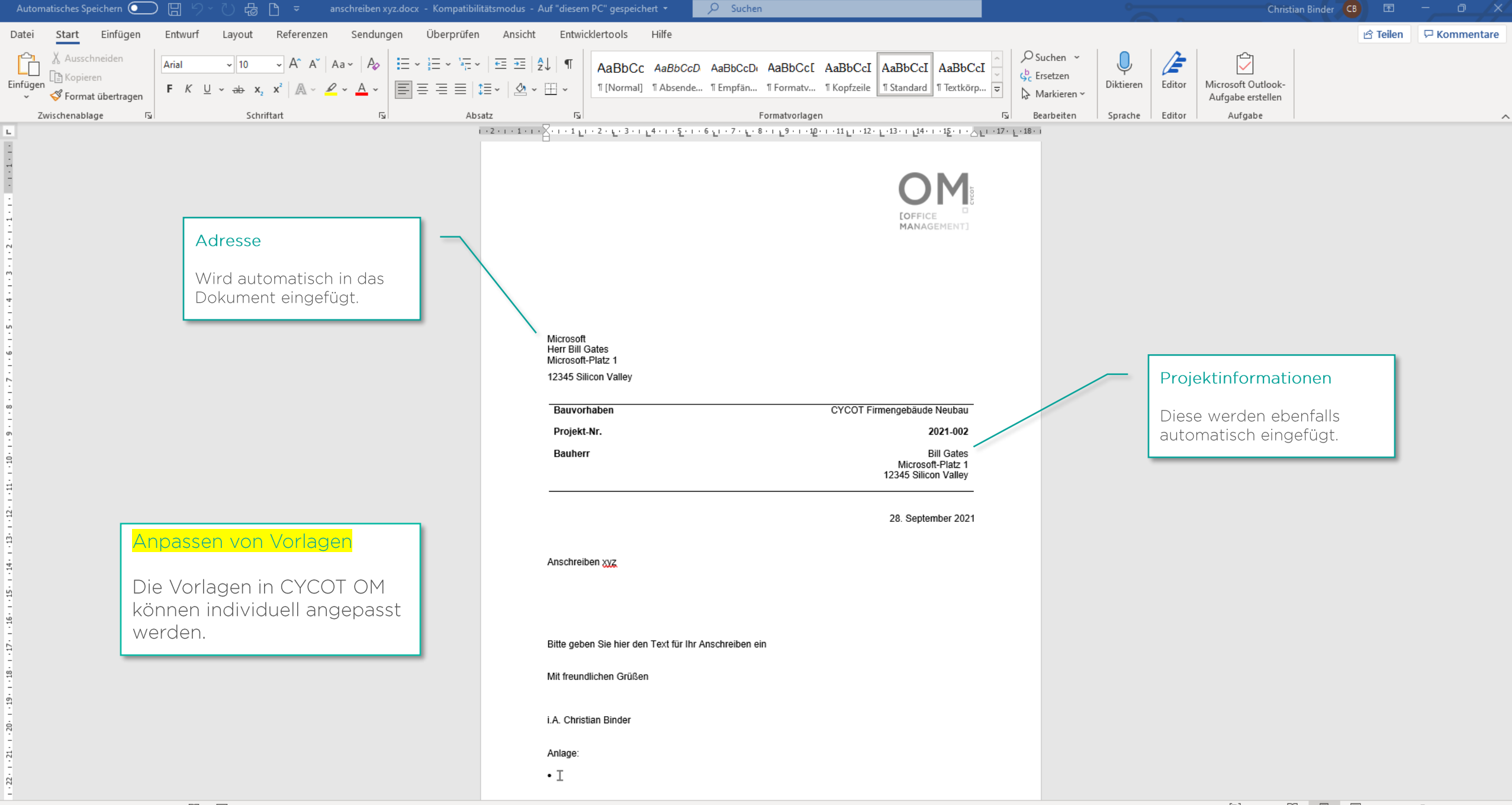

## Datei als Anhang per E-Mail versenden

Die Datei muss vorher in OM abgelegt werden

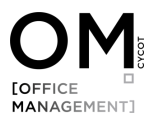

### Dateien als Anhang per E-Mail versenden – Listenansicht

#### Wechseln Sie dazu in das Modul Dokumente.

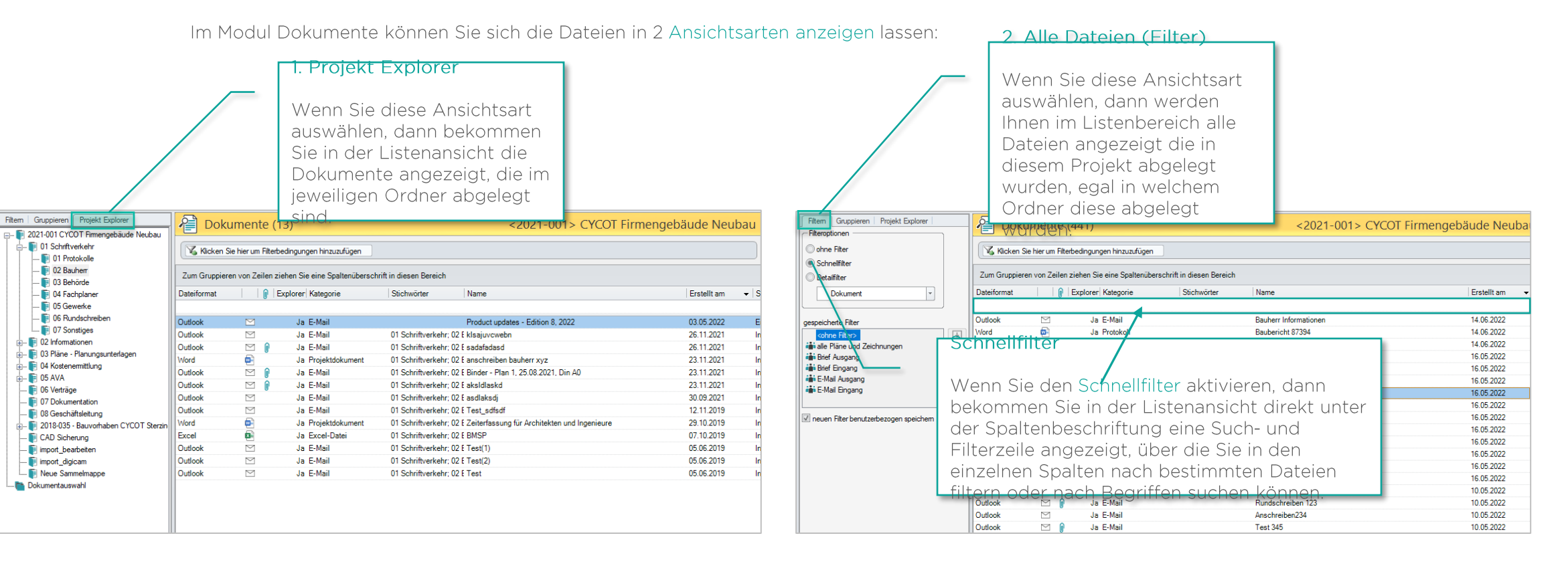

Beim Suchen nach Dateien ist die Verschlagwortung sehr hilfreich, denn Sie können in OM ordnerübergreifend suchen, filtern und gruppieren.

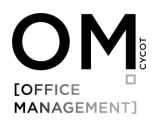

### Dateien als Anhang per E-Mail versenden

Markieren (1) Sie in der Listenansicht eine oder mehrere Dateien die Sie versenden möchten, klicken Sie anschließen die rechte Maustaste (2) und wählen Sie dann Dateien als Anhang versenden (3) aus.

|             |           |                    |                          |                   |                                         | 1 <b>-</b>  | 1            |
|-------------|-----------|--------------------|--------------------------|-------------------|-----------------------------------------|-------------|--------------|
| Dateiformat | 🛛   Exp   | lorer  Kategorie   | Stichworter              | Name              |                                         | Erstellt am | <b>▼</b>  \$ |
| Outlook     | Delument  | E-Mail             |                          | Product updates - | Edition 8, 2022                         | 03.05.2022  |              |
| Outlook 1   | Dokument  | E-Mail             | 01 Schriftverkehr; 02 E  | klsajuvcwebn      |                                         | 26.11.2021  |              |
| Outlook     |           | Ja E-Mail          | 01 Schriftverkehr; 02 E  | sadafadasd        |                                         | 26.11.2021  |              |
| Word        | (P)       | Ja Projektdokument | 01 Schriftverkehr; 02 E  | anschreiben b     |                                         | 22.11.2021  |              |
| Outlook     | 🖂 👔       | Ja E-Mail          | 01 Schriftverkehr; 02 E  | Binder - Plan     | Datei öffnen                            | .2021       |              |
| Outlook     | 🖂 👔       | Ja E-Mail          | Rechte ftverkehr; 02 E   | aksidlaskd        | Datei öffnen mit                        | .2021       |              |
| Outlook     | $\square$ | Ja E-Mail 🚄 🛛 M    | austaste ftverkehr; 02 E | asdlaksdj         | Dateien kopieren 🏅                      | .2021       | I            |
| Outlook     | $\square$ | Ja E-Mail          | 01 Schriftverkehr; 02 E  | Test_sdfsdf       | Dateien als Anhang senden               | .2019       | I            |
| Nord        | <b>1</b>  | Ja Projektdokument | 01 Schriftverkehr; 02 E  | Zeiterfassung     | Dokument konjeren                       | .2019       |              |
| Excel       | ×         | Ja Excel-Datei     | 01 Schriftverkehr; 02 E  | BMSP              |                                         | .2019       |              |
| Dutlook     | $\square$ | Ja E-Mail          | 01 Schriftverkehr; 02 E  | Test(1)           | Dokument in anderes Projekt kopieren    | .2019       |              |
| Dutlook     |           | Ja E-Mail          | 01 Schriftverkehr; 02 E  | Test(2)           | Dokument in anderes Projekt verschieben | .2019       |              |
| Dutlook     |           | Ja E-Mail          | 01 Schriftverkehr; 02 E  | Test              | Datainamen sunchronisieren              | .2019       |              |
|             |           |                    |                          |                   | Datemarien synchronisieren              |             |              |
|             |           |                    |                          |                   | Bearbeiten                              |             |              |
|             |           |                    |                          |                   | Löschen                                 |             |              |

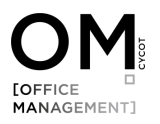

### Dateien als Anhang per E-Mail versenden

E-Mail Anhang bearbeiten – hier können Sie den Anhang als ZIP Datei versenden oder MS Office Dokumente automatisch in eine PDF-Datei wandeln.

| Name       Dateierweiterung       Dateiformat       als PDF       Dateigröße         anschreiben bauherr xyz       .docx       Word       V       49 KB         Optionen                                                                                         |                                         | Microsoft Office Dokumente |                                             |                  |            |
|----------------------------------------------------------------------------------------------------|-----------------------------------------|----------------------------|---------------------------------------------|------------------|------------|
| anschreiben bauherr xyz       .docx       Word       ✓       49 KB         Optionen       .docx       Word       ✓       49 KB         Anhang siz ZIP verschicken       Anhanggröße       49 KB         Ø Office Dokumente immer als PDF verschicken       49 KB | Name                                    | Dateierweiterung           | Dateiformat                                 | als PDF          | Dateigröße |
| Dptionen       Anhanggröße         I Anhang als ZIP verschicken       Summe Dateigröße (nicht gezippt.)         I Office Dokumente immer als PDF verschicken       49 KB                                                                                         | anschreiben bauherr xyz                 | .docx                      | Word                                        | V                | 49 KB      |
| Optionen       Anhang als ZIP verschicken         I Anhang als ZIP verschicken       Summe Dateigröße (nicht gezippt )         I Office Dokumente immer als PDF verschicken       49 KB                                                                          |                                         |                            |                                             |                  |            |
|                                                                                                    | Dptionen                                |                            | Anhanggröße<br>Summe Datei<br>(nicht gezipp | e<br>größe<br>t) | 49 KB      |
| Thesen Thanny vor der Linkumentersteilung anzeiden                                                                                                    | Office Dokumente immer als PDF verschie | cken                       |                                             |                  |            |

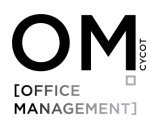

### Dialogfenster – Dokument erstellen

Schritt 3

Verschlagwortung

#### Allgemein Schritt 1 Die Verschlagwortung dient Zielverzeichnis dazu Dokumente später einfach und schnell wieder Markieren Sie das Zielx okument erstellen zu finden verzeichnis, in dem Sie das Dokumentattribute Dateivorschau Dokumentordner Dokument ablegen Dokument 2021-001 CYCOT Firmengebäude Neubau Die detaillierte Beschreibung möchten. 28. Jun 2022 - 11:04:13 -Anschreiben Bauherr xyz Datum: Name: .... 🗊 🛯 Schriftverkehr dazu finden Sie auf der No1 Protokolle Ersteller Binder Christian -Kategorie: E-Mail Folgeseite. 02 Bauherr C Ausgang Stichwörter: Status: ... 🛐 03 Behörde Kommentar: C .. 🗊 04 Fachplaner Anhänge bearbeiten .... 🛐 05 Gewerke ... 🛐 06 Rundschreiben Hier wird Ihnen angezeigt, ..... 🛐 07 Sonstiges - Datei Absender unter welchem Dateinamen ... 🛐 02 Informationen nî) Name: Anschreiben Bauherr xvz .msg Emailadresse: und in welchem .... 🛐 03 Pläne - Planungsunterlagen C:\OM DB\OM 2022 Test\Daten\2021-001 CYCOT Firmeng... Pfad: Nontak P ... 🛐 04 Kostenemittlung Zielverzeichnis die Datei im Schritt 2 ... 🛐 05 AVA geändert am: erstellt am: Windows Explorer abgelegt - 🛐 06 Verträge Vorlage wird. .. 🛐 07 Dokumentation - Empfänger 08 Geschäftsleitung Sendedatum Sendestatus Empfängername Anrede Vorname Nachname Namenszu: Wählen Sie die E-Mail-2018-035 - Bauvorhaben CYCOT Sterzinger Str. 3 Augsburg CAD Sicherung Vorlage aus, die Sie not hashelten Θ verwenden möchten. Schritt 4 Empfänger ---- Dokumentvorlagen 🗄 -- 🚺 📐 Mails Hier können Sie einen E-Mail Typ 02 ohne Projektdaten.oft Kontakt auswählen. Bei E-Mail Dokumenten ist dies Schritt 5 auch direkt in Outlook OK möglich. Die E-Mail Datei wird erstellt, in OM abgelegt ОК Abbruch und an Outlook in den Postausgang übergeben und von dort aus versendet.

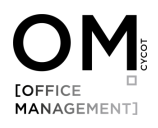

### Mehrere Dateien aus unterschiedlichen Ablageordnern versenden

Es kann vorkommen, dass Sie mehrere Dateien versenden möchten, die in unterschiedlichen Ablageordnern abgelegt sind. Hierfür gibt es in OM eine Funktion. Ziehen Sie dazu nacheinander die gewünschten Dateien per Drag & Drop in den Ordner Dokumentauswahl. Dort können Sie dann alle Dateien markieren und wie bereits beschrieben versenden. Die Dateien die im Ordner Dokumentenauswahl angezeigt werden liegen dort nur temporär (werden also nicht verschoben) und werden dort automatisch wieder gelöscht.

| Filtern Gruppieren Projekt Explorer       | Doku       | umente (2   | 2)                  | <2021-001> CYCOT Firmer                                                | ngebäude Neubau  |
|-------------------------------------------|------------|-------------|---------------------|------------------------------------------------------------------------|------------------|
| 🖃 🖷 🗊 2021-001 CYCOT Firmengebäude Neubau |            |             | ,                   |                                                                        |                  |
| 📋 順 01 Schriftverkehr                     | Klick      |             | en hinzuzufügen     |                                                                        |                  |
| 🗊 01 Protokolle                           |            |             |                     |                                                                        |                  |
| 🛐 02 Bauherr                              | Zum Grup   |             | eine Spaltenübersch | rift in diesen Bereich                                                 |                  |
| 🛐 03 Behörde                              |            |             |                     | 1                                                                      | 1                |
| 📑 04 Fachplaner                           | Dateiforma |             | Kategorie           | Stichworter Name                                                       | Erstellt am 👻 St |
| 📑 05 Gewerke                              |            |             |                     |                                                                        |                  |
|                                           | Outlook    |             | E-Mail              | Bauherr Informationen                                                  | 14.06.2022 Au    |
| 02 befores                                | Word       | φ.          | Ja Brief            | Serienbrief 123                                                        | 16.05.2022 Au    |
|                                           | Outlook    | 🖂 👔         | Ja E-Mail           | Protokoll 1                                                            | 16.05.2022 Au    |
|                                           | Outlook    | $\boxtimes$ | Ja E-Mail           | 01 Schriftverkehr; 04 F Anschreiben 23                                 | 15.02.2022 In    |
|                                           | Word       | <b>1</b>    | Ja Projektdokument  | 01 Schriftverkehr; 04 F Serienbrief                                    | 15.02.2022 In    |
| un C Verträge                             | Outlook    | $\square$   | Ja E-Mail           | 01 Schriftverkehr; 04 F 123                                            | 12.01.2022 In    |
|                                           |            |             | Ja E-Mail           | 01 Schriftverkehr; 04 F 65432132                                       | 12.01.2022 In    |
| 🛐 08 Geschäftsleitung                     | & Drop     |             | Ja E-Mail           | 01 Schriftverkehr; 04 F adfsdfsdfds                                    | 23.11.2021 In    |
| 2018-035 - Bauvort DIdg                   |            |             | Ja Projektdokument  | 01 Schriftverkehr; 04 F Rundschreiben xyz 1234                         | 23.11.2021 In    |
| CAD Sicherung                             |            |             | Ja E-Mail           | 01 Schriftverkehr; 04 F E-Mail Anschreiben xyz                         | 23.11.2021 In    |
| 🛐 import_bearbeiten                       | Outlook    |             | Ja E-Mail           | 01 Schriftverkehr; 04 F Besprechung xyz                                | 11.11.2021 In    |
| 🛐 import_digicam                          | Outlook    |             | Ja E-Mail           | Binder - Plan 1, 25.08.2021, Din A0                                    | 11.11.2021 Ei    |
| 🛐 Neue Sammel 🛛 🔎                         | Excel      | 3           | Ja Excel-Datei      | 01 Schriftverkehr; 04 F Laden KIA                                      | 13.10.2021 In    |
| 🗄 📲 Dokumentau                            | Outlook    |             | Ja E-Mail           | Binder - Plan 1, 25.08.2021, Din A0                                    | 25.08.2021 Ei    |
| anschreibe, pauherr xyz                   | Outlook    | $\square$   | Ja E-Mail           | 01 Schriftverkehr; 04 F Test 63                                        | 29.04.2021 In    |
| 022021-03-25 informationen_bauantrag      | Adobe      | æ           | Ja PDF-Datei        | 01 Schriftverkehr: 04 F 022021-03-25 informationen_bauantrag version 2 | 22.09.2020 In    |
| Bodenplatte-Fundament-4                   | Outlook    | $\square$   | Ja E-Mail           | 01 Schriftverkehr; 04 F Test 12345                                     | 19.09.2019 In    |
|                                           | Outlook    | M           | Ja E-Mail           | 01 Schriftverkehr; 04 F teilungsplan eg - 1_50_pl_0500_idx_(2)         | 05.06.2019 In    |
| < >>                                      | Outlook    | M           | Ja E-Mail           | 01 Schriftverkehr; 04 F teilungsplan eg - 1_50_pl_0500_idx_(1)         | 05.06.2019 In    |
| A                                         | Outlook    | $\square$   | Ja E-Mail           | 01 Schriftverkehr; 04 F teilungsplan 4.og - 1_50_pl_0504_idx_          | 05.06.2019 In    |
| Leistungsphasen                           | Outlook    | 🖂 👔         | Ja E-Mail           | 01 Schriftverkehr; 04 F teilungsplan 2.og - 1_50_pl_0502_idx_          | 05.06.2019 In    |
| Projektkontakte                           | Outlook    |             | Ja E-Mail           | 01 Schriftverkehr; 04 F Testprojekt 1 - Plan 1A                        | 17.01.2019 In    |

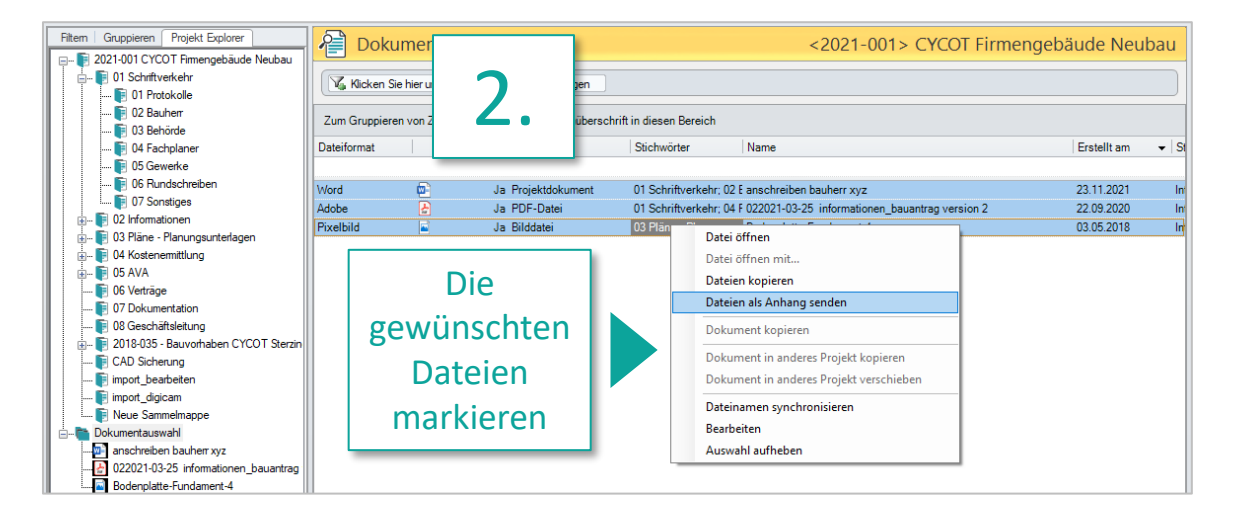

## **Outlook Add-In**

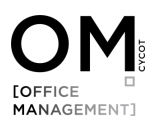

### Outlook Add-In

Über das Outlook Add-In können E-Mails und Datei-Anhänge einfach per Drag & Drop in OM bzw. den Projekten abgelegt werden.

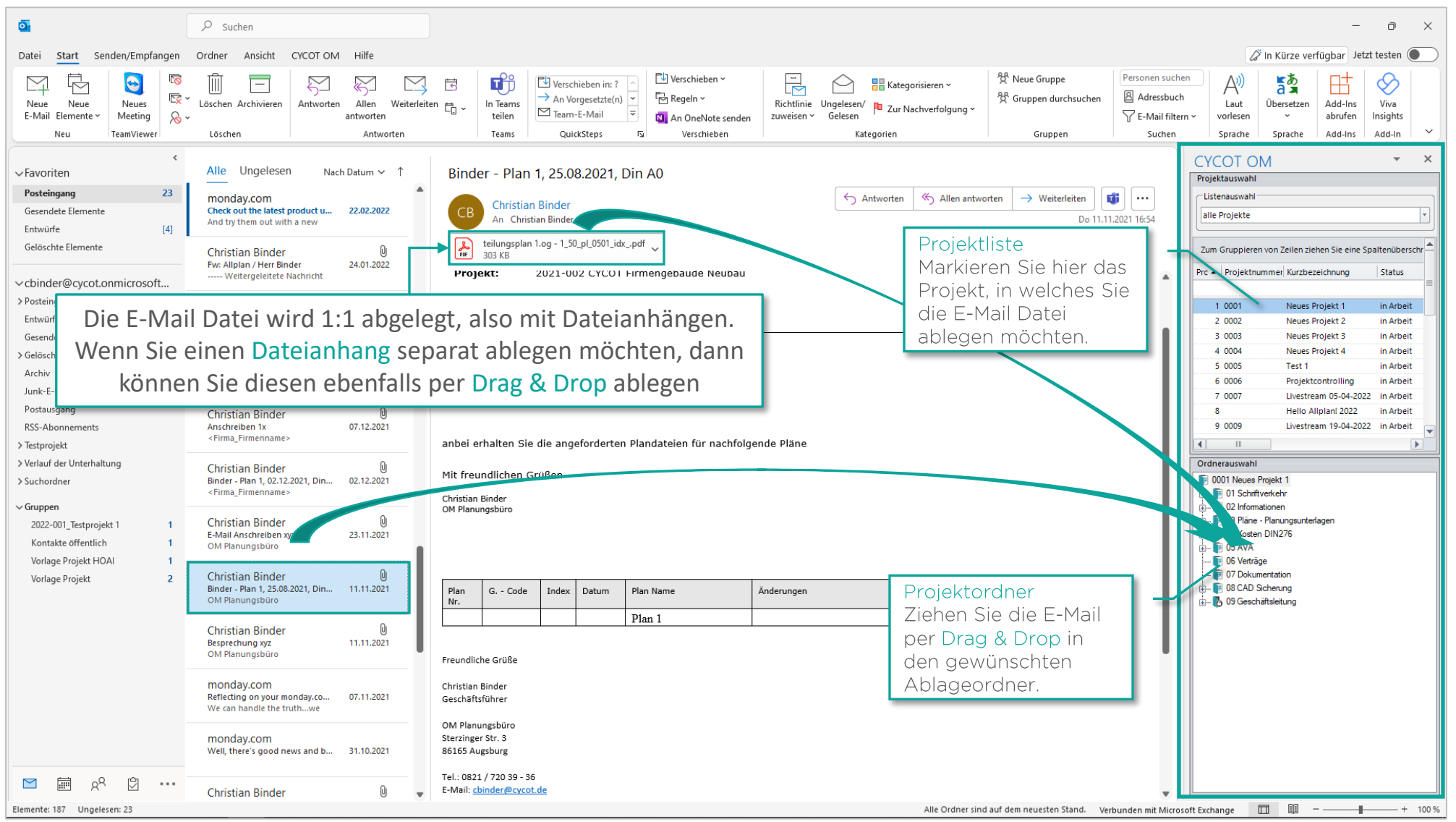

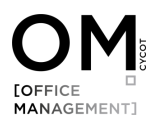

### Outlook Add-In

Nach dem Sie Datei per Drag & Drop verschoben haben, erschein das Dialogfenster Dokumente importieren für die Verschlagwortung. Mit klicken auf OK wird die Datei dann verschoben.

Verschlagwortung

Allgemein

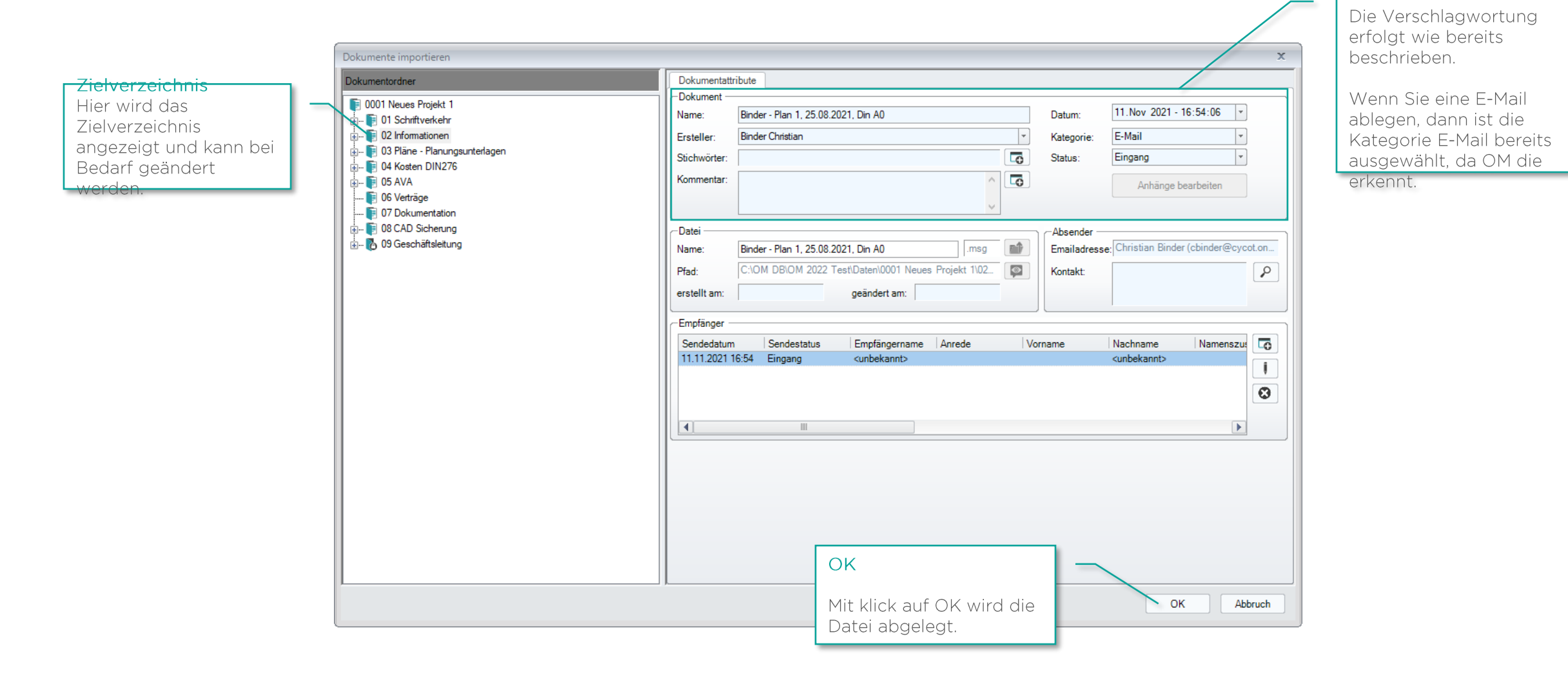

## **Dateien Importieren/Ablegen**

In OM gibt es 3 Möglichkeiten, wie Sie Dateien einfach importieren bzw. ablegen können. Das ist vor allem dann sehr praktisch, wenn Sie mit mehr als einem Monitor arbeiten.

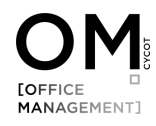

### Dateien Importieren/Ablegen – Möglichkeit 1

Öffnen Sie das Modul Dokumente (1). Sie finden die Funktion unter der Schaltfläche Dokument importieren (2)...

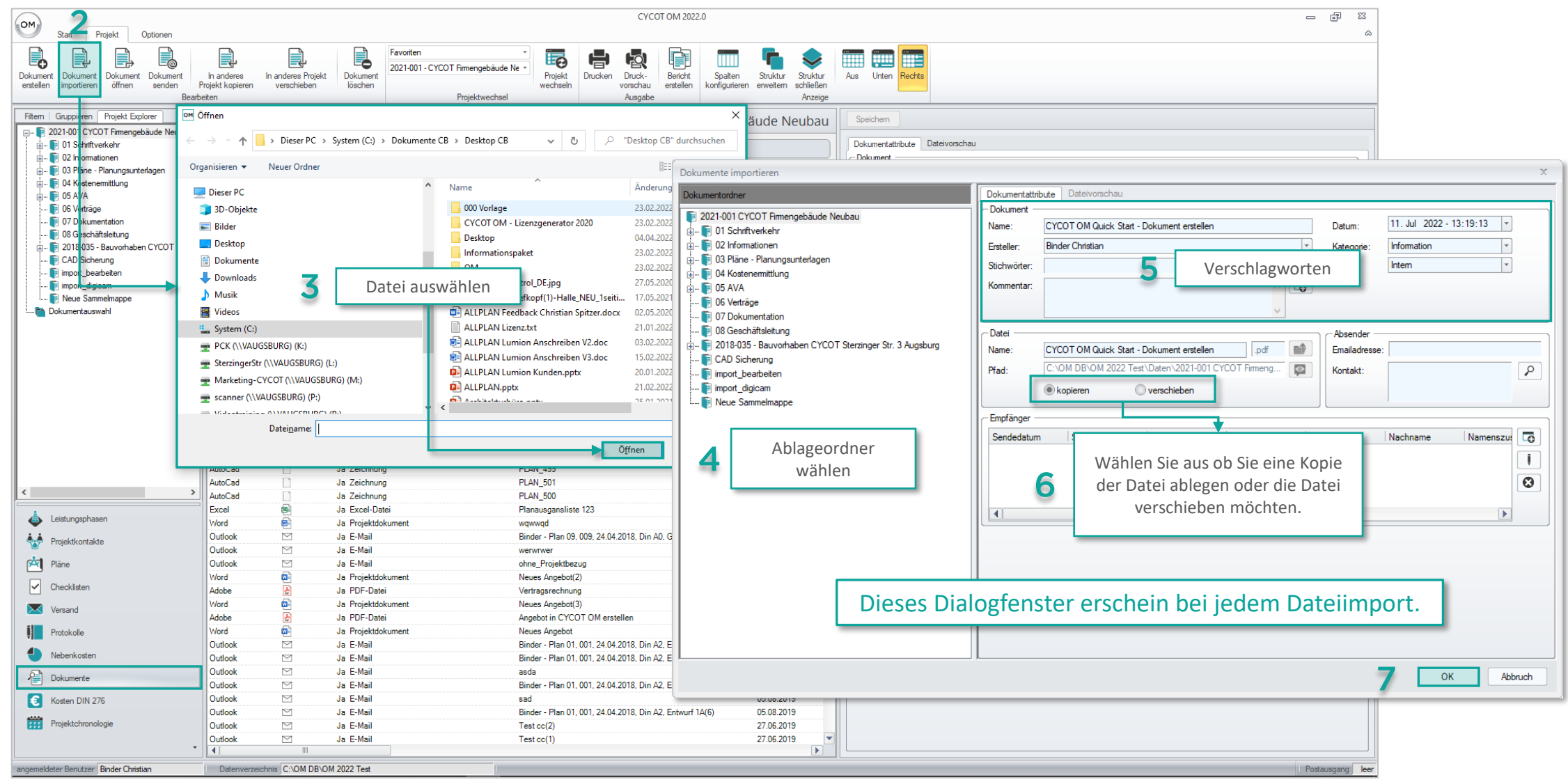

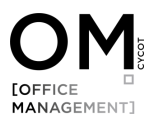

# Dateien Importieren/Ablegen – Möglichkeit 2 (Drag & Drop)

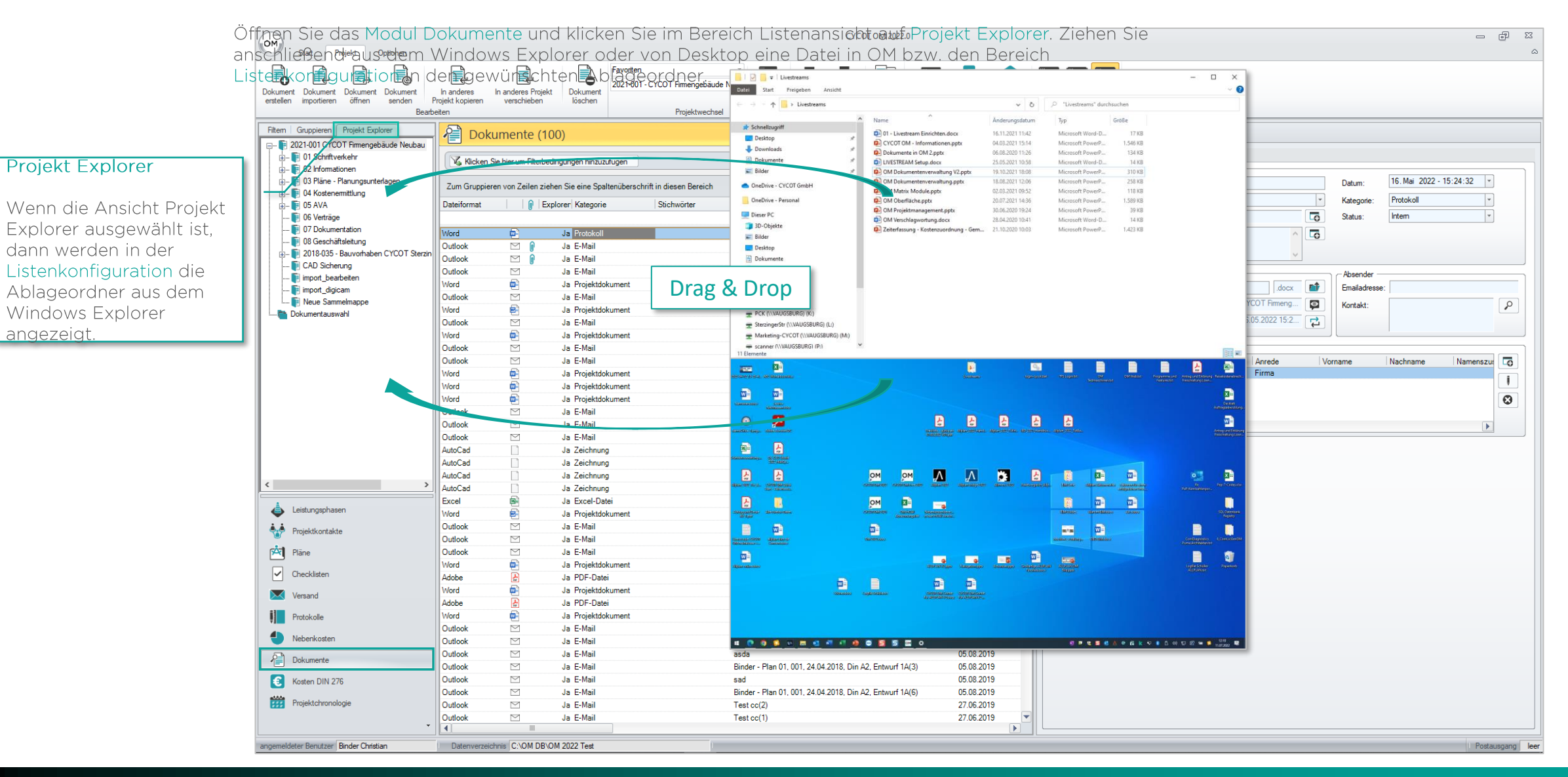

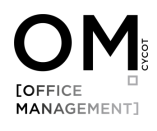

# Dateien Importieren/Ablegen – Möglichkeit 3 (Drag & Drop)

| Öffnen S<br>Start Beine Det        | Sie (<br>ei a | das <mark>Mod</mark> u<br>iuf das g | ul Projektü<br>ewünschte     | i <mark>bersic</mark><br>e Proje | ht. Zie<br>kt in d | ehen Sie a<br>der Lister  | anschli<br>Iansich | e മു <del>ര</del> ുക്കർം മ<br>nt. | aus dem V            | Vindows I                                                                                                    | Explor                  | er o                 | der vom                                         | n De:        | sktop            |                                                                                             |                                                                                                    |                            | - (                                      |
|------------------------------------|---------------|-------------------------------------|------------------------------|----------------------------------|--------------------|---------------------------|--------------------|-----------------------------------|----------------------|----------------------------------------------------------------------------------------------------|-------------------------|----------------------|-------------------------------------------------|--------------|------------------|---------------------------------------------------------------------------------------------|----------------------------------------------------------------------------------------------------|----------------------------|------------------------------------------|
| ojekt Projekte Allplan Proj        | ojekte P      | rojektdokumente Datu                | enordner Geschäftsleitung    | isordner Proje                   | kt Wiko-Ana        | alyse Projekt-Controlling | Projektsuche       | Drucken Druck                     | Bericht Spalt        | Datei Start Freigeben                                                                                                    | Ansicht                 |                      |                                                 |              | × h              | D "livetreams" d                                                                            | inchauchen                                                                                                    | -                          | □ ×<br>~ 0                               |
| tellen omnen importieren importier | ren           | Bearbeiten Imp                      | portieren importierei        | n ioscr                          | en                 | Projektanalyse            | Tools              | Ausga                             | be erstellen konngu  |                                                                                                    | ^                       | Mame                 | ^                                               | Ăn           | demonardature    | Ten                                                                                         | Große                                                                                                    |                            | - 1                                      |
| thema Councileant                  |               |                                     |                              |                                  |                    |                           |                    |                                   |                      | Schnellzugriff                                                                                                    |                         | 01 - Li              | vestream Einrichten.docx                        | 16.          | 11.2021 11:42    | Microsoft Word-E                                                                            | 17 KB                                                                                                    |                            | - 6                                      |
|                                    |               | Projekt                             | übersicht (24)               |                                  |                    | <2021-001                 | > CYCOT I          | Firmengebä                        | ude Neubau           | Desktop                                                                                                    | *                       | CYCO                 | OM - Informationen.pptx                         | 04.          | 03.2021 15:14    | Microsoft PowerP                                                                            | 1.546 KB                                                                                                    |                            | L                                        |
|                                    |               |                                     |                              |                                  |                    |                           |                    |                                   |                      | Dokumente                                                                                                    | ý,                      | Dokun                | nente in OM 2.pptx<br>RFAM Setun docx           | 06.          | 08.2020 11:26    | Microsoft PowerP<br>Microsoft Words                                                         | 134 KB                                                                                                    |                            | - 1                                      |
| hne Hiter                          |               | Klicken Sie hie                     | er um Filterbedingungen hin: | zuzufügen                        |                    |                           |                    |                                   |                      | 📰 Bilder                                                                                                    | 1                       | OM De                | okumentenverwaltung V2.p                        | ptx 19.      | 10.2021 18:08    | Microsoft PowerP                                                                            |                                                                                                    |                            | - 1                                      |
| chnelhiter                         |               | 7                                   | en Zeilen einken Cinning (   |                                  | A :- J: D          |                           |                    |                                   |                      | OneDrive - CYCOT GmbH                                                                                                    |                         | OM De                | okumentenverwaltung.pptx                        | 18.          | 08.2021 12:06    | Microsoft PowerP<br>Microsoft PowerP                                                        | 258 KB                                                                                                    |                            | - H                                      |
| Jetailfilter                       |               | Zum Gruppieren vo                   | on Zellen Ziehen Sie eine a  | opanenuberschn                   | it in diesen bei   | eich                      |                    |                                   |                      | OneDrive - Personal                                                                                                    |                         | OM OI                | berfläche.pptx                                  | 20.          | 07.2021 14:36    | Microsoft PowerP                                                                            | 1.589 KB                                                                                                    |                            | - E                                      |
| Projekt 👻                          |               | Prc A Projektnumn                   | mer Kurzbezeichnung          | Status                           | Erteilt            | Projekthonorar Ge         | esamtkosten S      | itundensatz Gesa                  | amtstunden Projektle | Dieser PC                                                                                                    |                         | OM Pr                | ojektmanagement.pptx                            | 30.          | 06.2020 19:24    | Microsoft PowerP                                                                            |                                                                                                    |                            | - L                                      |
|                                    |               |                                     |                              |                                  |                    |                           |                    |                                   |                      | 3D-Objekte                                                                                                    |                         | OM Ve<br>Zeiterf     | rschlagwortung.docx<br>assung - Kostenzuordnung | - Gem 21.    | 10.2020 10:41    | Microsoft Word-L<br>Microsoft PowerP                                                        |                                                                                                    |                            | - 1                                      |
| icherte Filter                     |               | 1 0001                              | Neues Projekt 1              | in Arbeit                        |                    | 11.672,10                 | 0,00               | 65,00                             | 0,00 Neufeld /       | E Bilder                                                                                                    |                         |                      |                                                 |              |                  |                                                                                             |                                                                                                    |                            | c                                        |
| hne Filter>                        | ¥             | 2 0002                              | Neues Projekt 2              | in Arbeit                        |                    | 12.972,10                 | 2.350,00           | 65,00                             | 28,00 Neufeld        | Desktop                                                                                                    |                         |                      |                                                 |              |                  |                                                                                             |                                                                                                    |                            |                                          |
| AD Anbindung                       |               | 3 0003                              | Neues Projekt 3              | in Arbeit                        |                    | 12.662,10                 | 2.300,00           | 65,00                             | 26,00 Neuteld /      | Downloads                                                                                                    |                         |                      |                                                 |              |                  |                                                                                             |                                                                                                    |                            | 0                                        |
| D Anbindung verfügbar              | •             | 5 0005                              | Teet 1                       | in Arbeit                        |                    | 12.662, IU                | 2.500,00           | 65,00                             | 45.00 Wideson        | Musik                                                                                                    |                         |                      |                                                 |              |                  |                                                                                             |                                                                                                    |                            | 8                                        |
| ojekte ohne CAD Anbindung          |               | 6 0006                              | Projektcontrolling           | in Arbeit                        |                    | 133 444 50                | 9 750 00           | 65.00                             | 140.00 Binder C      | Videos                                                                                                    |                         |                      |                                                 |              |                  |                                                                                             |                                                                                                    |                            | -                                        |
|                                    |               | 7 0007                              | Livestream 05-04-202         | 2 in Arbeit                      |                    | 14 200 14                 | 975.00             | 65.00                             | 14.00 Neufeld J      | IL System (C:)                                                                                                    |                         |                      |                                                 |              |                  |                                                                                             |                                                                                                    |                            | - E                                      |
|                                    |               | 8                                   | Hello Allplan! 2022          | in Arbeit                        |                    | 3,553,70                  | 0.00               | 65.00                             | 0.00                 | PCK (\\VAUGSBURG) (A                                                                                                    | /                       |                      |                                                 |              |                  |                                                                                             |                                                                                                    |                            |                                          |
|                                    |               | 9 0009                              | Livestream 19-04-202         | 2 in Arbei                       |                    | 26.830,00                 | 2.200,00           | 65,00                             | 26,00 Neufeld        | T SterzingerStr (\\VAUGS                                                                                                    | (URG) (L:)              |                      |                                                 |              |                  |                                                                                             |                                                                                                    |                            |                                          |
| n Filter benutzerbezogen speichern |               | 10 0010                             | Pauschalierung               | in Arbeit                        |                    | 36.745,20                 | 1.000,00           | 65,00                             |                      | Marketing-CYCOLOW                                                                                                    | UGSBURG) (M:)           |                      |                                                 |              |                  |                                                                                             |                                                                                                    |                            |                                          |
|                                    |               | 11 2020-03                          | VT-Ingenieurbau 2021         | in Arbeit                        |                    | 0,00                      | 0.00               | 65,00                             | Drag                 | 2. Dron                                                                                                    | 1020                    |                      |                                                 |              |                  |                                                                                             |                                                                                                    |                            | 100 100                                  |
|                                    |               | 12 0012                             | Neues Projekt                | in Arbeit                        | V                  | 12.420,52                 | 0,00               | 65,00                             | Diago                | x Diop                                                                                                    |                         |                      |                                                 | 1            | 9,               |                                                                                             |                                                                                                    |                            |                                          |
| nauswahl                           |               | 13 2021-001                         | CYCOT Firmengebäu            | de in Arbeit                     |                    | 0,00                      | 13.500,00          | 65,00                             |                      |                                                                                                    |                         |                      |                                                 | (constant)   |                  | TRANSPORT                                                                                   | Children Children                                                                                                    | hoppingments Army addition | eng Amerikansura<br>Ma                   |
|                                    |               | 14 0014                             | Livestream 05-05-202         | 2 in Arbeit                      |                    | 12.085,25                 | 0.00               | 65,00                             | 0.00 Neufeld /       |                                                                                                    |                         |                      |                                                 |              |                  |                                                                                             |                                                                                                    |                            |                                          |
| ojekte                             |               | 15 0015                             | Zahlungsplan                 | in Arbeit                        |                    | 112.400,20                | 4.000,00           | 65,00                             | 40,00 Binder C       | Lineaconaco como                                                                                                    |                         |                      |                                                 |              |                  |                                                                                             |                                                                                                    |                            | Cetter                                   |
|                                    |               | 16 0016                             | Livestream 10-05-202         | 2 in Arbeit                      |                    | 10.790,00                 | 0,00               | 65,00                             | 0,00 Neufeld /       |                                                                                                    |                         |                      |                                                 |              |                  |                                                                                             |                                                                                                    |                            | ninghiwakaja                             |
|                                    |               | 10 0010                             | Liverstream 24-05-20         | 22 in Arbeit                     |                    | 14,000,00                 | 0,00               | 65,00                             | 0,00 Neuteld /       |                                                                                                    |                         |                      | 2<br>1000 - 100                                 | 6            |                  | 2<br>2<br>2<br>2<br>2<br>2<br>2<br>2<br>2<br>2<br>2<br>2<br>2<br>2<br>2<br>2<br>2<br>2<br>2 |                                                                                                    |                            | Attent of Million                        |
|                                    |               | 18 0018                             | Livestream 09-06-202         | 2 In Arbeit                      |                    | 14.800,00                 | 0,00               | 65,00<br>CE 00                    | 0,00 Neuteid /       | Cancer (age - San - San |                         |                      |                                                 |              |                  |                                                                                             |                                                                                                    |                            | freedbarry Land                          |
|                                    |               | 20 0020                             | Büro Ivanov                  | in Arbeit                        |                    | 16 000 00                 | 0.00               | 65.00                             | 0.00                 | 2                                                                                                    |                         |                      |                                                 |              |                  |                                                                                             |                                                                                                    |                            |                                          |
|                                    |               | 21                                  | BIM Easy                     | in Arbeit                        |                    | 0.00                      | 0.00               | 65.00                             | 0.00                 | Standard Galaxy, Sci 100 Mail.                                                                                                    |                         |                      |                                                 |              |                  |                                                                                             |                                                                                                    |                            |                                          |
|                                    |               | 22 0022                             | Test ALLPLAN OM              | in Arbeit                        |                    | 0.00                      | 0.00               | 65.00                             | 0.00 Neufeld         | 8 8                                                                                                    |                         | OM                   | ом Л                                            | Λ            | 1 k              |                                                                                             | - m-                                                                                                    | 0                          | 3                                        |
|                                    |               | 23 0023                             | Büro Newten Gebäude          | ete in Arbeit                    |                    | 28.848,75                 | 0,00               | 65,00                             | 0,00 Neufeld         | dimension considerant                                                                                                    |                         | -conservative - root | Annalationen Alatinen 145                       | anasyreer da | anne sanoopen dé | Aller allered                                                                               | Section and a section of the section of the section |                            | an an an an an an an an an an an an an a |
|                                    |               | 24 0024                             | Liverstream 05-07-202        | 22 in Arbeit                     |                    | 17.432,10                 | 0,00               | 65,00                             | 0,00 Neufeld         | A R                                                                                                    |                         | OM                   |                                                 |              |                  | E) 5                                                                                        |                                                                                                    |                            |                                          |
|                                    |               |                                     |                              |                                  |                    |                           |                    |                                   |                      | designations designations                                                                                                    |                         | romenan a            | ANALY CONSTRUCTS                                |              |                  | Balance allowed                                                                             | 00000 -00000                                                                                                    |                            | SSL Operations                           |
|                                    |               |                                     |                              |                                  |                    |                           |                    |                                   |                      |                                                                                                    |                         | <b>2</b> 3           |                                                 |              |                  | -                                                                                           |                                                                                                    | -                          |                                          |
|                                    |               |                                     |                              |                                  |                    |                           |                    |                                   |                      | (Beaution) and and a                                                                                                    |                         | Call March 1990      |                                                 |              |                  |                                                                                             | 4440                                                                                                    | Contraster                 | o umumu                                  |
|                                    |               |                                     |                              |                                  |                    |                           |                    |                                   |                      | Cheverter Cheverter                                                                                                    |                         |                      |                                                 |              | -                |                                                                                             |                                                                                                    |                            |                                          |
|                                    |               |                                     |                              |                                  |                    |                           |                    |                                   |                      |                                                                                                    |                         |                      |                                                 | <b>0</b>     | - <b>5</b>       |                                                                                             |                                                                                                    | Lipseson                   | e Zymania                                |
|                                    |               |                                     |                              |                                  |                    |                           |                    |                                   |                      |                                                                                                    | -                       | -                    | -                                               | -            |                  |                                                                                             |                                                                                                    |                            |                                          |
|                                    |               |                                     |                              |                                  |                    |                           |                    |                                   |                      | 1990 - 1990 - 1990 - 1990 - 1990 - 1990 - 1990 - 1990 - 1990 - 1990 - 1990 - 1990 - 1990 - 1990 - 1990 - 1990 -                                                                                                    | 23                      | A COLUMN TWO IS NOT  | - C                                             |              |                  |                                                                                             |                                                                                                    |                            |                                          |
| Projektübersicht                   |               |                                     |                              |                                  |                    |                           |                    |                                   |                      |                                                                                                    | (Second of a            | - AND - COLOR        |                                                 |              |                  |                                                                                             |                                                                                                    |                            |                                          |
| Kontakte                           |               |                                     |                              |                                  |                    |                           |                    |                                   |                      |                                                                                                    |                         |                      |                                                 |              |                  |                                                                                             |                                                                                                    |                            |                                          |
| Stundenverwaltung                  |               |                                     |                              |                                  |                    |                           |                    |                                   |                      | # <u>0 0 5 0 m</u>                                                                                                    | <u>a</u> el el <u>e</u> | • 5 5                | <u>a</u> o                                      |              |                  |                                                                                             | 6 A 9 G K 1                                                                                                    | ● ▲ ○ ○ □ □ ●              | 919<br>11.07.2022 🗣                      |
| Abwesenheitsplanung                |               |                                     |                              |                                  |                    |                           |                    |                                   |                      |                                                                                                    |                         |                      |                                                 |              |                  |                                                                                             |                                                                                                    |                            |                                          |
| Bürokosten                         |               |                                     |                              |                                  |                    |                           |                    |                                   |                      |                                                                                                    |                         |                      |                                                 |              |                  |                                                                                             |                                                                                                    |                            |                                          |
| Rechnungen                         |               |                                     |                              |                                  |                    |                           |                    |                                   |                      |                                                                                                    |                         |                      |                                                 |              |                  |                                                                                             |                                                                                                    |                            |                                          |
|                                    |               |                                     |                              |                                  |                    |                           |                    |                                   |                      |                                                                                                    |                         |                      |                                                 |              |                  |                                                                                             |                                                                                                    |                            |                                          |
|                                    | •             |                                     |                              |                                  |                    |                           |                    |                                   | Þ                    | L                                                                                                    |                         |                      |                                                 |              |                  |                                                                                             |                                                                                                    |                            |                                          |
| deter Benutzer Binder Christian    |               | Datenverzeichnis                    | C:\OM DB\OM 2022 Test        |                                  |                    | 1                         |                    |                                   |                      |                                                                                                    |                         |                      |                                                 |              |                  |                                                                                             |                                                                                                    |                            | Postaus                                  |

Datei kopieren oder verschieben

1

### Dokument kopieren oder verschieben

In OM können Sie ein Dokument innerhalb eines Projekts Kopieren, in ein anderes kopieren oder verschieben. Öffnen Sie Dazu das Modul Dokumente (1), markieren (2) Sie in der Listenansicht das gewünschte Dokument, klicken Sie anschließen die rechte Maustaste (3) und wählen Sie dann die gewünschte Funktion (4) aus.

| OM                                                               |                                                                 | CYCOT OM 2022.0                                                                                                    |                                                         |                                                                                  | - 4 %               |
|------------------------------------------------------------------|-----------------------------------------------------------------|----------------------------------------------------------------------------------------------------|---------------------------------------------------------|----------------------------------------------------------------------------------|---------------------|
| Start Projekt Optionen                                           |                                                                 |                                                                                                    |                                                         |                                                                                  | ۵                   |
| Dokument<br>erstellen importieren öffnen Dokument<br>Beart       | In anderes<br>Projekt kopieren verschieben<br>beten             | OT Firmengebäude Ne         Projekt           Projektwechsel         Drucken         Druck-<br>vorschau         Bericht<br>sorschau         Spal | Iten<br>Jtren Struktur<br>erweitem schließen<br>Anzeige | r Aus Unter Rechts                                                               |                     |
| Filtem Gruppieren Projekt Explorer                               | Dokumente (100)                                                 | <2021-001> CYCOT Firmen                                                                                                    | gebäude Neubau                                          | Speichem                                                                         |                     |
| □ 🕞 2021-001 CYCOT Firmengebäude Neubau<br>□ 🕞 01 Schriftverkehr |                                                                 |                                                                                                    |                                                         | Dokumentattribute Dateivorschau                                                  |                     |
| 02 Informationen                                                 | Va Kicken Sie hier um Filterbedingungen hinzuzufugen            | ~ ~                                                                                                    |                                                         | Dokument                                                                         |                     |
| ia is 03 Pläne - Planungsunterlagen                              | Zum Gruppieren von Zeilen ziehen Sie eine Spaltenüberschrift in | diesen Bereich                                                                                                    | <u></u>                                                 | Name:         01 A (07.06.2021)         Datum:         10. Jan                   | n 2022 - 17:35:34 💌 |
| 05 AVA                                                           | Dateiformat 🛛 👔 Explorer Kategorie                              | tichwörter Rechte                                                                                                    | Erstellt am 👻                                           | Ersteller: Binder Christian * Kategorie: Projekt                                 | .tdokument          |
| 📔 06 Verträge                                                    |                                                                 |                                                                                                    |                                                         | Stichwörter: 5tatus: Intem                                                       | <b>_</b>            |
|                                                                  | Word Ja Protokoll                                               | Maustaste                                                                                                    | 16.05.2022                                              | Kommentar:                                                                       |                     |
| 🗄 肓 2018-035 - Bauvorhaben CYCOT Sterzin                         | Outlook Ja E-Mail                                               | Test 345                                                                                                    | 10.05.2022                                              |                                                                                  |                     |
|                                                                  | Outlook 🖂 🍞 Ja E-Mail                                           | Product updates - Edition 8, 2022                                                                                                    | 03.05.2022                                              | Datei Absender                                                                   |                     |
| 🛐 import_digicam                                                 | Word Ja Projektdokument                                         | Datai öffnan                                                                                                    |                                                         | Name:         01 a (07.06.2021)         .docx         mail         Emailadresse: |                     |
| Neue Sammelmappe                                                 | Word Dokument                                                   | Dateronnen                                                                                                    |                                                         | Pfad: C:\OM DB\OM 2022 Test\Daten\2021-001 CYCOT Fimeng S Kontakt:               | ρ                   |
| Dokumentadawani                                                  | Outlook                                                         | Datei öffnen mit                                                                                                    |                                                         | erstellt am: 29.04.2022 09:1 geändert am: 10.01.2022 17:3                        |                     |
|                                                                  | Word Markieren                                                  | Dateien kopieren                                                                                                    |                                                         | Empfänger                                                                        |                     |
|                                                                  | Outloo: 🗹 Ja E-Mail                                             | Dateien als Anhang senden                                                                                                    |                                                         | Sendedatum Sendestatus Empfängername Anrede Vorname Nachn                        | name Namenszu:      |
|                                                                  | Word Ja Projektdokument                                         |                                                                                                    |                                                         |                                                                                  |                     |
|                                                                  | Word Ja Projektdokument                                         | Dokument kopieren                                                                                                    |                                                         |                                                                                  |                     |
|                                                                  | Outloo: Da E-Mail                                               |                                                                                                    |                                                         |                                                                                  | Q                   |
|                                                                  | Outloo : 🖂 Ja E-Mail                                            | Dokument in anderes Projekt kopiere                                                                                                    | n                                                       |                                                                                  | Þ                   |
|                                                                  | Outloo: 🗹 Ja E-Mail                                             | Dokument in anderes Projekt verschie                                                                                                    | eben                                                    |                                                                                  |                     |
|                                                                  | AutoCad Ja Zeichnung                                            |                                                                                                    |                                                         |                                                                                  |                     |
|                                                                  | AutoCad Ja Zeichnung                                            | Dateinamen synchronisieren                                                                                                    |                                                         |                                                                                  |                     |
|                                                                  | AutoCad Ja Zeichnung                                            | Bearbeiten                                                                                                    |                                                         |                                                                                  |                     |
| 📥 Leistungsphasen                                                | Word Ja Projektdokument                                         | löschen                                                                                                    |                                                         |                                                                                  |                     |
| Projektkontakte                                                  | Outloo : 🗹 Ja E-Mail                                            |                                                                                                    |                                                         |                                                                                  |                     |
| CAT                                                              | Outloo: 🗹 Ja E-Mail                                             | werwrwer<br>Han Brinkt Funktion                                                                                                    | 30.10.2019                                              |                                                                                  |                     |
| riane                                                            | Word Dia La Projektdokument                                     |                                                                                                    | 17.09.2019                                              |                                                                                  |                     |
| <ul> <li>Checklisten</li> </ul>                                  | Adobe Ja PDF-Datei                                              | Vertragsrechn auswählen                                                                                                    | 17.09.2019                                              |                                                                                  |                     |
| Versand                                                          | Word Ja Projektdokument                                         | Neues Angebot(3)                                                                                                    | 17.09.2019                                              |                                                                                  |                     |
| Protokolle                                                       | Word Ja Projektdokument                                         | Neues Angebot                                                                                                    | 17.09.2019                                              |                                                                                  |                     |
|                                                                  | Outloo : 🗹 Ja E-Mail                                            | Binder - Plan 01, 001, 24.04.2018, Din A2, Entwurf 1A(5)                                                                                         | 05.08.2019                                              |                                                                                  |                     |
| - Nebenkosten                                                    | Outloo: 🗹 Ja E-Mail                                             | Binder - Plan 01, 001, 24.04.2018, Din A2, Entwurf 1A(4)                                                                                         | 05.08.2019                                              |                                                                                  |                     |
| Dokumente                                                        | Outlook Ja E-Mail                                               | asoa<br>Binder - Plan 01, 001, 24,04,2018, Din A2, Entwurf 1A(3)                                                                                 | 05.08.2019                                              |                                                                                  |                     |
| E Kosten DIN 276                                                 | Outlook 🗹 Ja E-Mail                                             | sad                                                                                                    | 05.08.2019                                              |                                                                                  |                     |
| Preisktehrenelenie                                               | Outlook 🖂 Ja E-Mail                                             | Binder - Plan 01, 001, 24.04.2018, Din A2, Entwurf 1A(6)                                                                                         | 05.08.2019                                              |                                                                                  |                     |
| Projektonronologie                                               | Outlook Z Ja E-Mail                                             | Test cc(2)<br>Test cc(1)                                                                                                    | 27.06.2019                                              |                                                                                  |                     |
| •                                                                |                                                                 | 100100(1)                                                                                                    |                                                         |                                                                                  |                     |
| angemeldeter Benutzer Binder Christian                           | Datenverzeichnis C:\OM DB\OM 2022 Test                          | 1                                                                                                    |                                                         |                                                                                  | Postausgang leer    |

## Dateien in OM suchen & öffnen

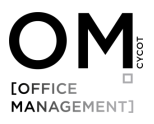

### Dateien in OM suchen

Wechseln Sie dazu in das Modul Dokumente. Im Modul Dokumente können Sie sich die Dateien in 2 Ansichtsarten anzeigen lassen:

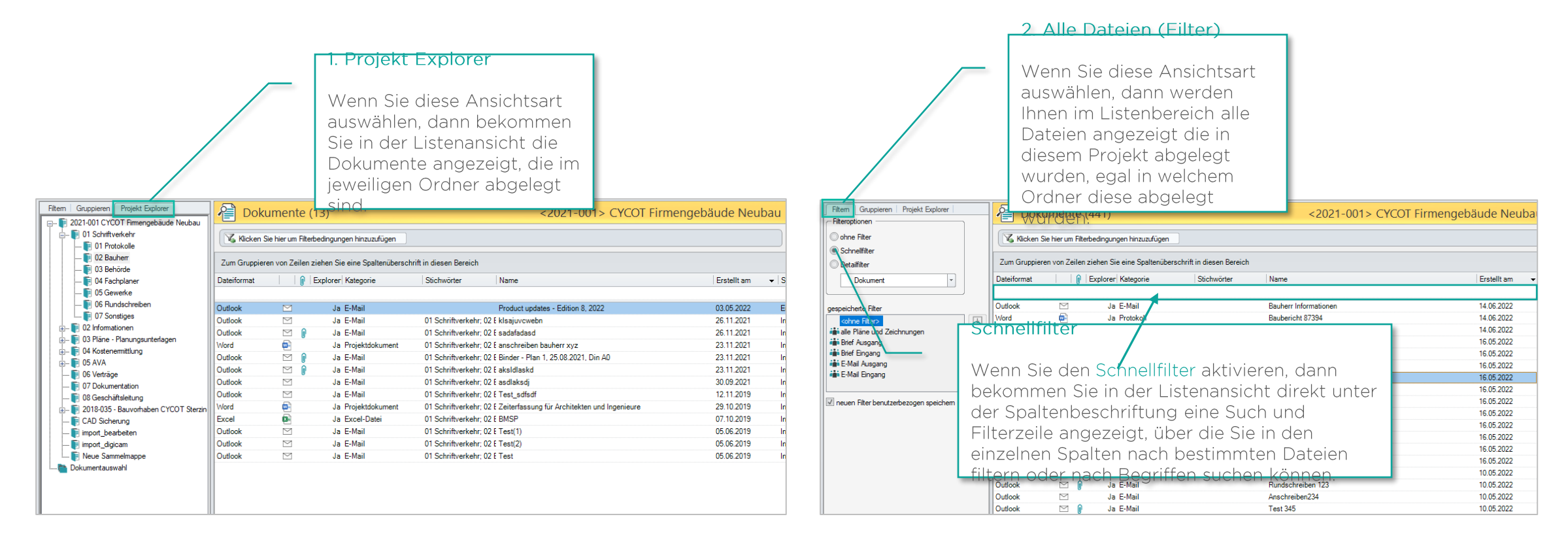

Beim Suchen nach Dateien ist die Verschlagwortung sehr hilfreich, denn Sie können in OM ordnerübergreifend suchen, filtern und gruppieren.

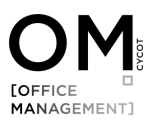

### Dateien in OM suchen

#### Dateien Gruppieren

Beim suchen nach Dokumenten kann das Gruppieren von Dateien sehr hilfreich sein. In OM können Sie dazu die gewünschte Spalte einfach per Drag & Drop nach ober ziehen. Im Listenbereich werden die Dokumente dann entsprechend gruppiert angezeigt. Auch hier kann z. B. der Schnellfilter als zusätzlich zum suchen verwendet werden.

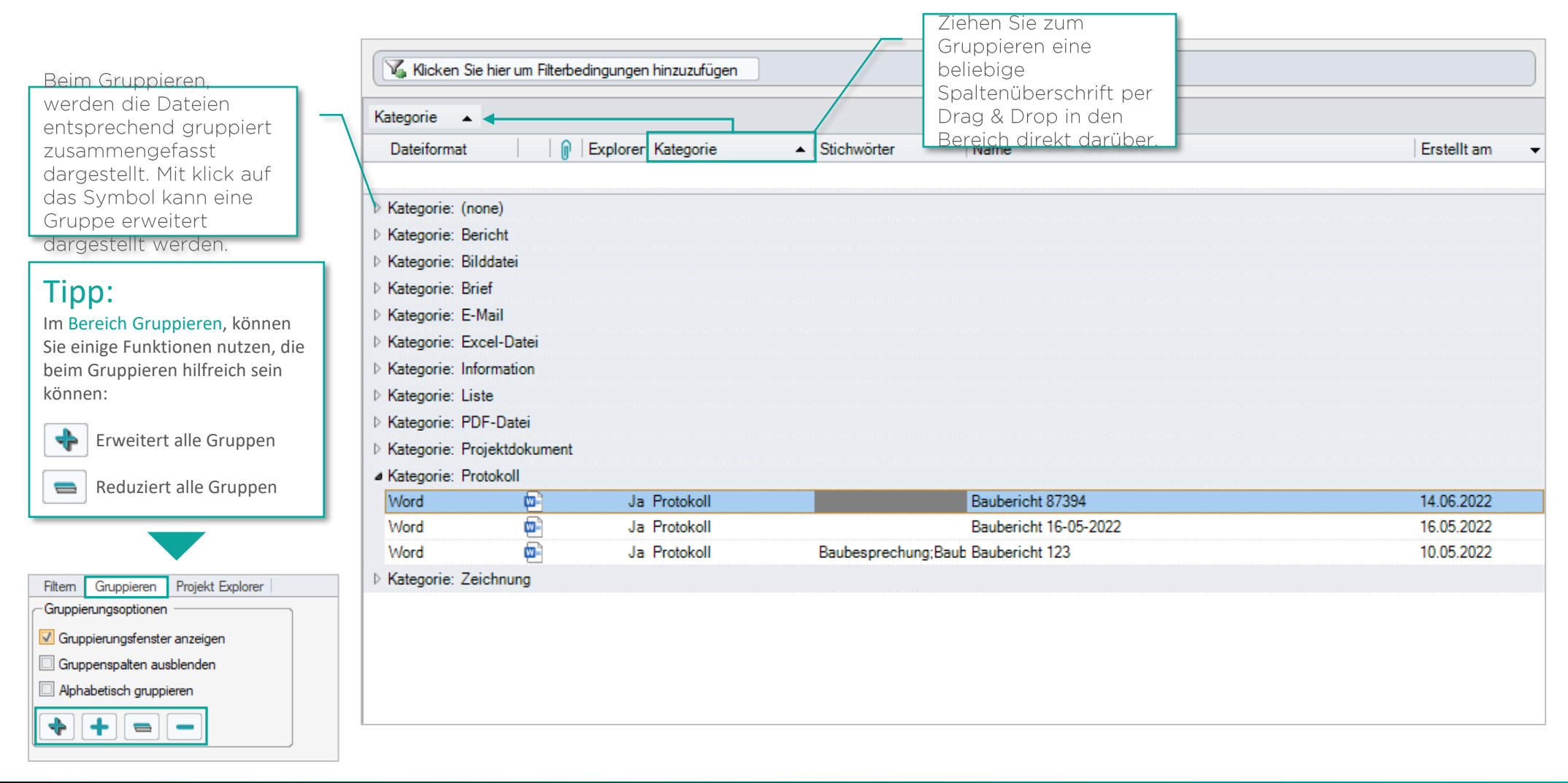

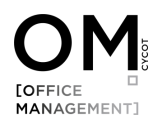

### Dateien in OM suchen – Dateivorschau

Im Modul Dokumente können Sie auswählen ob Sie sich im Fenster Objekteigenschaften die Dokumentattribute anzeigen lassen möchten oder die Dateivorschau.

| OM Shat Parialt Onlinean                                                                                                    | CYCOT OM 2022.0                                                                                                    | 3    |
|----------------------------------------------------------------------------------------------------|----------------------------------------------------------------------------------------------------|------|
| Dokumert Dokumert Dokumert Poerden offnen Personal Personal Person | In anderes Projekt verschieden eten Projekt verschieden eten Projektwechsel Projektwechsel Projektwechsel Projekt verschieden eten Projektwechsel Projektwechsel Projektwec |      |
| Filtern Gruppieren Projekt Explorer                                                                                                    | Pokumente (441) <2021-001> CYCOT Firmengebäude Neubau Speichem                                                                                                    |      |
| Gruppierungsfenster anzeigen                                                                                                    | Micken Sie hier um Fitterbedingungen hinzuzufügen         Dokumentattribute         Dateijonschau                                                                                                    |      |
| Gruppenspalten ausblenden                                                                                                    | Kategorie                                                                                                    |      |
|                                                                                                    | Dateiformat 👔 Explorer Kategorie 🔺 Stichwörter Name Erstellt am 👻                                                                                                    |      |
|                                                                                                    | Victor         OM           b Kategorie: (none)         Starting: 97.3                                                                                                    |      |
| despeicherte Gruppierungsregeln                                                                                                    | Kategorie: Bericht     Mit klick auf <u>Dekument esseltum: 14.06.202</u> <u>Sette 1 von 3</u>                                                                                                    |      |
| Kategorie/Name                                                                                                    | Kategorie: Brief     Dateivorschau wird     Projekt Nr.:     Projekt:                                                                                                    |      |
| Kategorie/Stichwörter                                                                                                    | ▷ Kalegorie: E-Mail     2021-001     CYCOT FirmengebäudeNeubau       ▷ Kategorie: Excel-Datei     Ihnen die Datei in der     2021-001                                                                                                    |      |
|                                                                                                    | Kategorie: Information     Vorschau angezeigt.     Sterzinge Str.3     CVCOT GmbH                                                                                                    |      |
| Regel benutzerbezogen speichem                                                                                                    | F Ategorie: Usite     Bayern     Sterzinger Str. 3     Extension     Kategorie: PDF-Datei     Deutschland     86165 Augsburg                                                                                                    |      |
|                                                                                                    | Kategorie: Projektdokument     Kategorie: Protokoll     Baubericht Nr.: 1486     Tagesbericht                                                                                                    |      |
|                                                                                                    | Word         D         Ja Protokoll         Baubericht 87394         14.06.2022         Daum         Daum           View                                                                                                    |      |
|                                                                                                    | Viold     Use     Ja Protokoli     Baubesprechung:Baub     Baubericht 123     10.05.2022                                                                                                    |      |
|                                                                                                    | ▷ Kategorie: Zeichnung     Leistungsstand       addasdasd     addasdasd                                                                                                    |      |
|                                                                                                    |                                                                                                    |      |
|                                                                                                    |                                                                                                    |      |
|                                                                                                    | Niederschlag bis: °C                                                                                                    |      |
| Leistungsphasen                                                                                                    | Wind: Luftfeudrigkeit                                                                                                    |      |
| Projektkontakte                                                                                                    |                                                                                                    |      |
| Pläne                                                                                                    | Anwesend<br>Personen Kommentar                                                                                                    |      |
|                                                                                                    |                                                                                                    |      |
| Versand                                                                                                    | Baustellenbesetzung                                                                                                    |      |
| Protokolle                                                                                                    |                                                                                                    |      |
|                                                                                                    | Mängel                                                                                                    |      |
| Kosten DIN 276                                                                                                    | Beschreibung Raum Firma Beschigung Bild Nr.                                                                                                    |      |
| Projektchronologie                                                                                                    |                                                                                                    |      |
| · · · · · · · · · · · · · · · · · · ·                                                                                                    | Verzüge v                                                                                                    |      |
| angemeldeter Benutzer Binder Christian                                                                                                    | Daterverzeichnis C:\OM DB\OM 2022 Test                                                                                                    | leer |
|                                                                                                    |                                                                                                    |      |

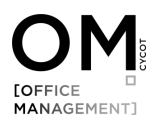

### Dateien in OM öffnen

Wählen Sie im Fenster Objekteigenschaften den Reiter Dateiattribute aus.

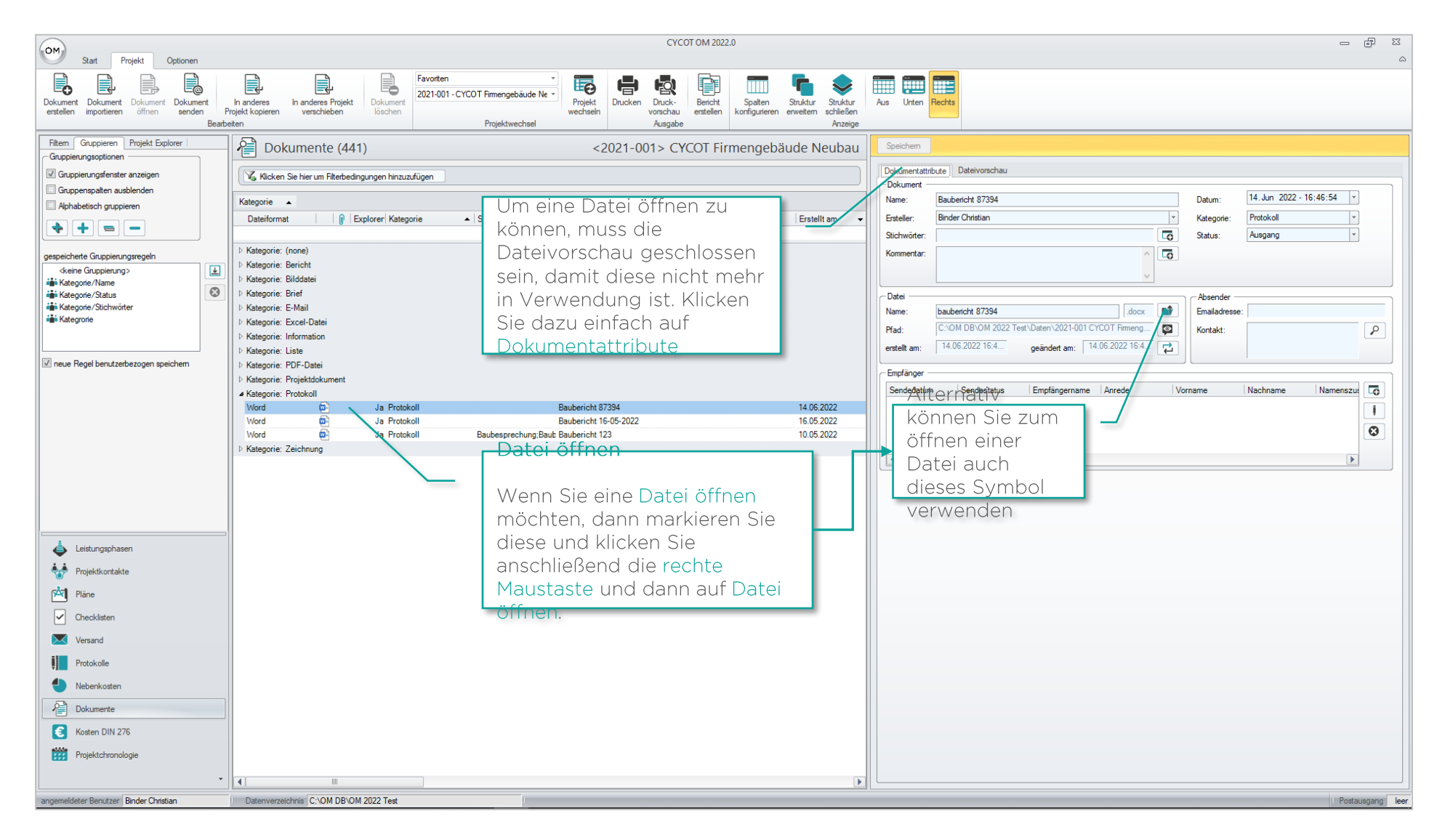

### Editionen und Funktionen

Je nach Anforderung stehen für Ihr Büro Editionen mit unterschiedlichen Funktionen zur Verfügung. Eine bestehende OM Datenbank kann damit in beliebiger Kombination erweitert werden.

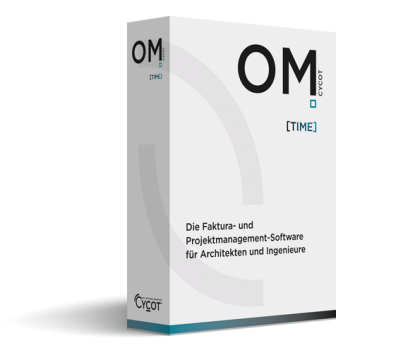

MANAGEMENT]

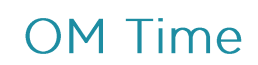

Zeiterfassung + Abwesenheitsplanung

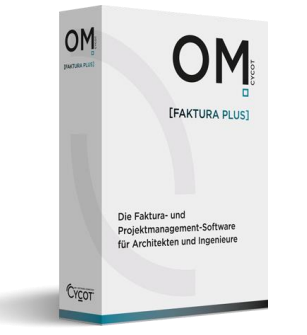

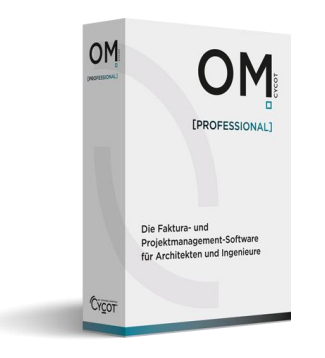

### OM Faktura Plus

- Zeiterfassung + Abwesenheitsplanung
- Angebotserstellung
- Projekt-Controlling
- Rechnungserstellung und Rechnungsverwaltung

### OM PROFESSIONAL

- Zeiterfassung + Abwesenheitsplanung
- Angebotserstellung
- Projekt-Controlling
- Rechnungserstellung und Rechnungsverwaltung
- Dokumentenmanagement
- Outlook Add-In
- Planverwaltung und Versand

Mit unserer 30-Tage-Testversion können Sie die erweiterten Funktionen problemlos und unverbindlich testen. Laden Sie sich dazu die Demoversion herunter, installieren Sie diese auf Ihrem Rechner und verbinden Sie sie anschließend mit Ihrer bestehenden Datenbank.

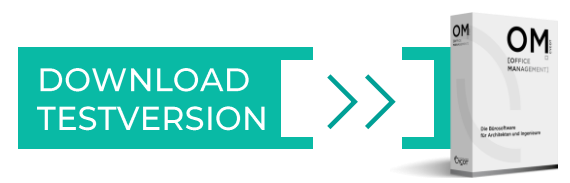

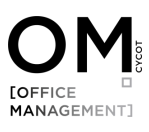

### Kontakt

Die in diesem Leitfaden enthaltenen Informationen sollen unsere Kunden unterstützen. Für Ihre ganz spezifischen Fragestellungen ist es unter Umständen empfehlenswert, wenn Sie Kontakt mit uns aufnehmen und uns zu Rate ziehen.

### **OM** ist ein Produkt der

CYCOT GmbH Sterzinger Str. 3 86165 Augsburg

- Telefon: +49 (0)821 720 39-0
- E-Mail: <u>info@cycot.de</u>
- Webseite: <u>www.cycot.de</u>

## WIR WÜNSCHEN IHNEN VIEL ERFOLG MIT CYCOT OM